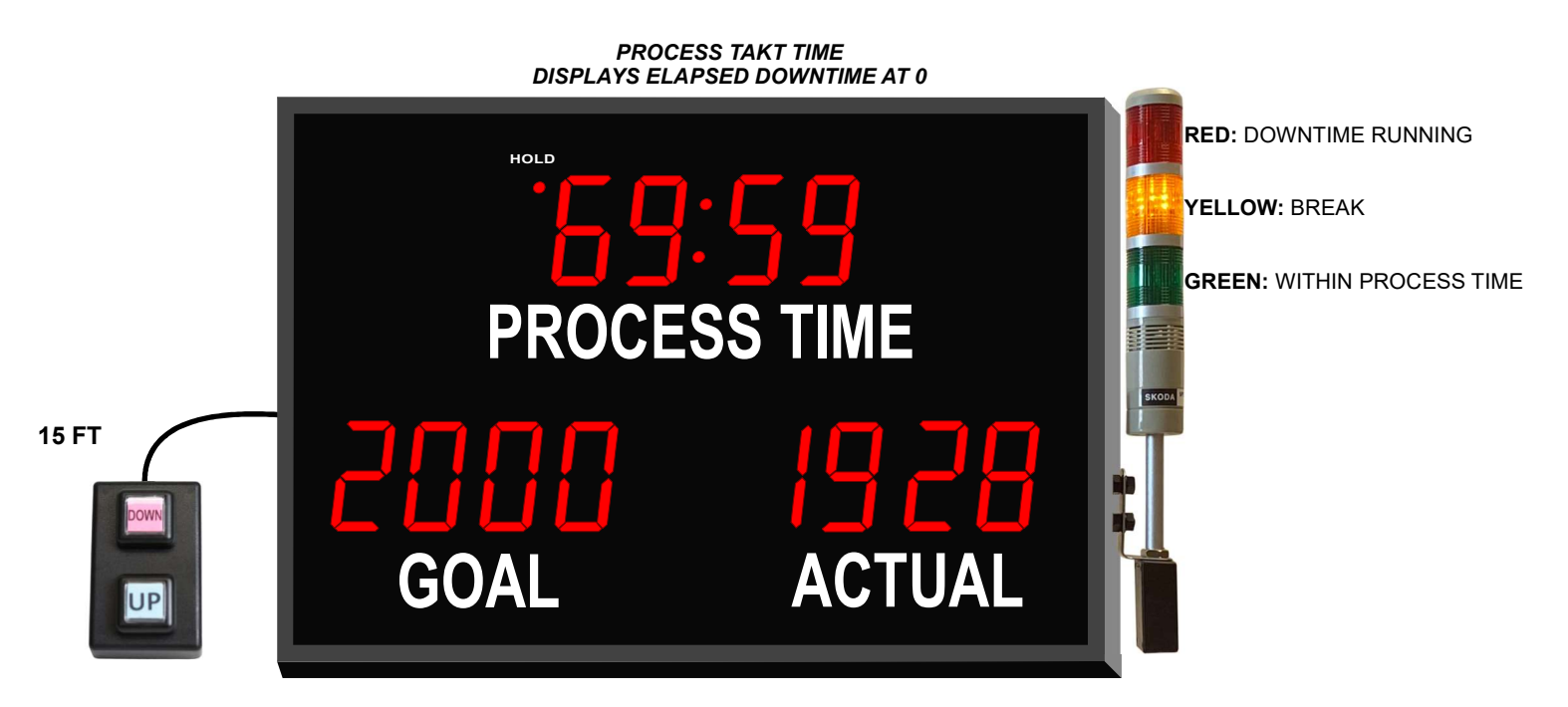

# BPCN-49940-3P-IRR-BOX-LGYR-USB-ETHR

#### SPECIFICATIONS

| TYPF                       | DIGITAL                                                             |
|----------------------------|---------------------------------------------------------------------|
| DISPLAY:                   | 4-DIGIT. 7 SEGMENT RED SUPER BRIGHT LED                             |
| CHARACTER HEIGHT:          | 4" (101.6 mm) 9 THOUSAND 9 HUNDRED AND 99                           |
| VISIBILITY:                | 250 Ft. (76.2 METERS)                                               |
| POWER REQUIREMENTS:        | 100-240V 50~60Hz (SWITCHING POWER SUPPLY)                           |
| FRAME:                     | 18.25" x 30.25" x 1.5" (Black Anodized Aluminum)                    |
| WEIGHT:                    | 11 lbs.                                                             |
| OPERATING TEMP.:           | -17° TO 182° F                                                      |
| HUMIDITY:                  | 0% TO 95% NON-CONDENSING                                            |
| OPERATING MODE             | ACTUAL COUNT UP BY 1 VIA 15 FT SWITCH BOX. PROCESS TIME COUNTS DOWN |
| TO 0. AT 0, DISPLAYS ELAPS | SED DOWN TIME; GOAL AUTOMATICALLY INCREASES BY 1 VIA HIDDEN TAKT    |
| TIMER WITH RUN/HOLD AN     | D RESET CONTROL; USB TO PC CONNECTION AND ETHERNET CONNECTION       |
| FOR WEB-BASED INTERFA      | CE FOR HISTORICAL DATA                                              |

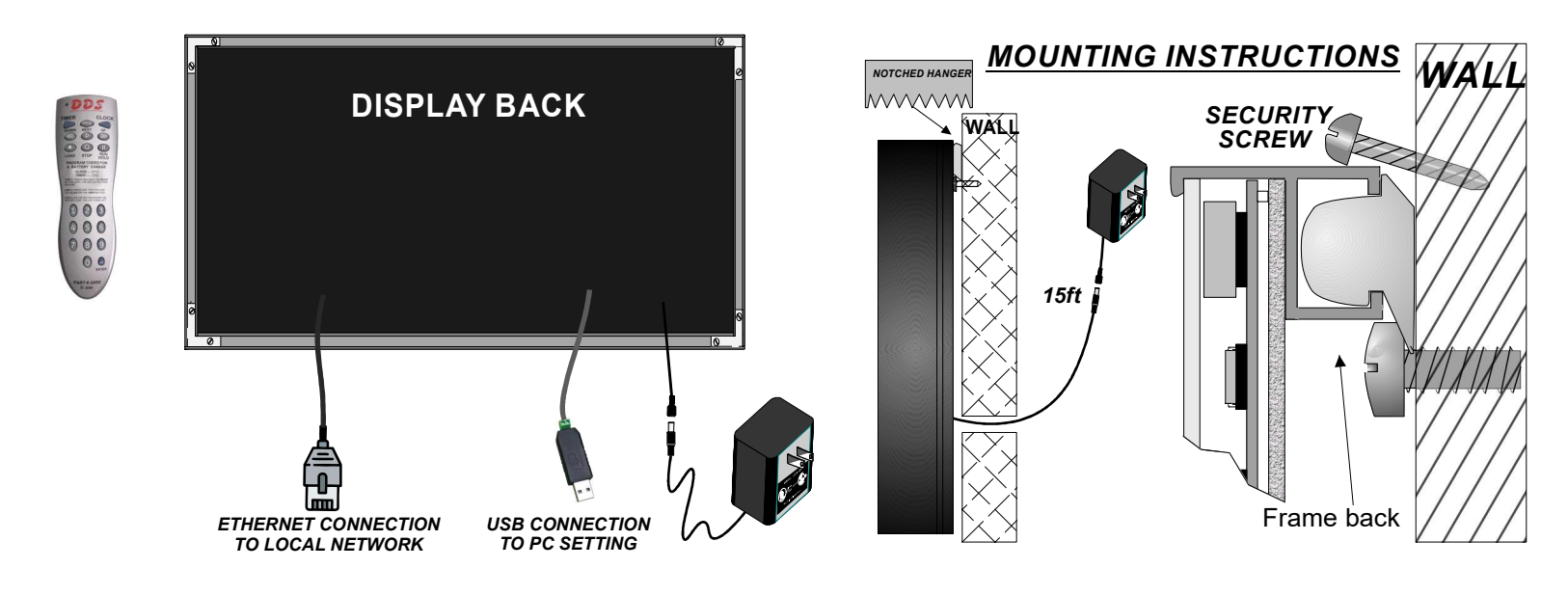

DDS DIGITAL DISPLAY SYSTEMS KEEPING YOU IN SOYNC

# **BPCN-49940-3 Switchbox / IRR Instructions**

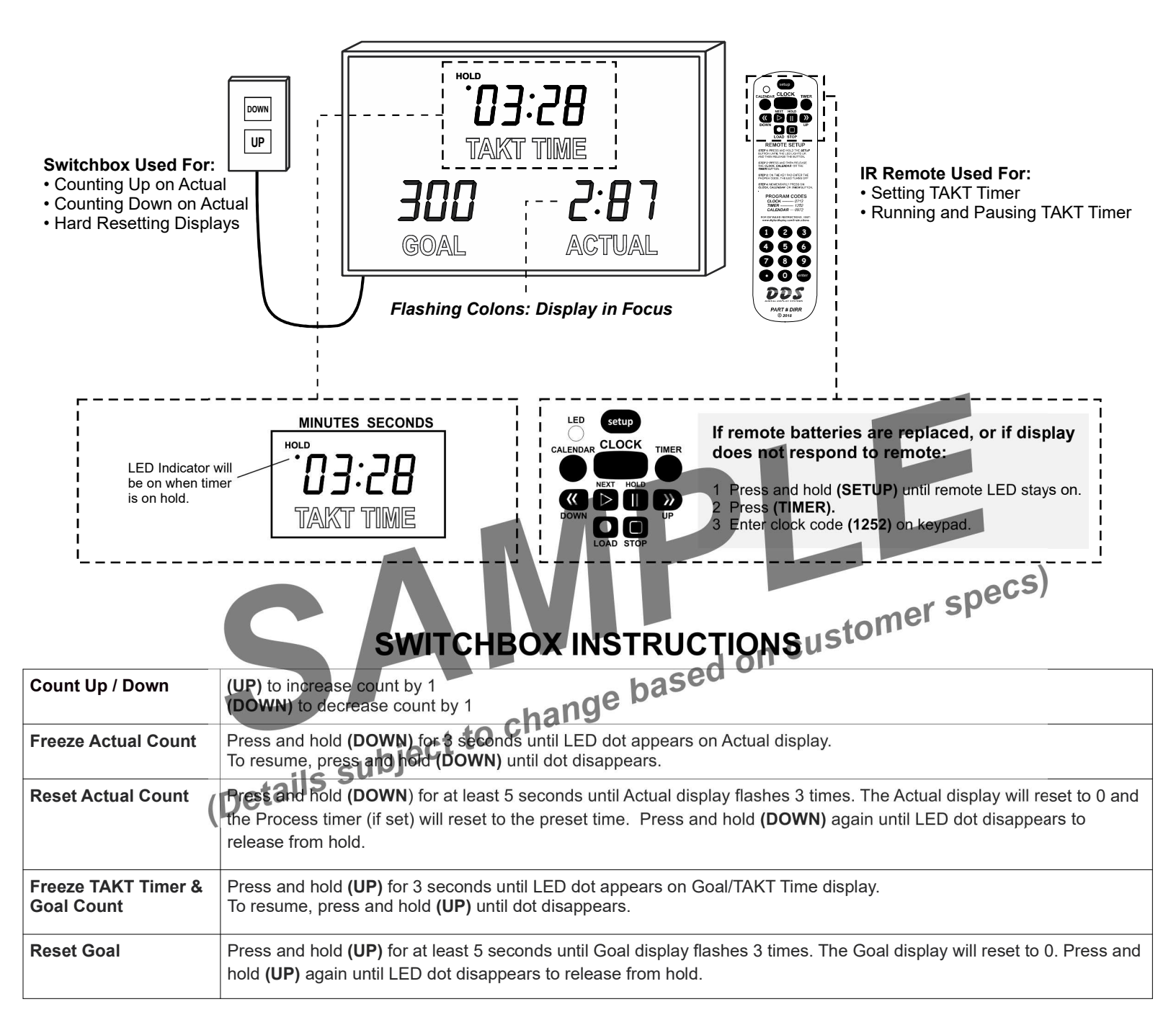

#### **IRR INSTRUCTIONS**

| Pause TAKT Timer                 | Press ● button on bottom left of remote. Device will display Device Number. Enter Device Number (XX) on remote. One of the display's colons will flash and will be in "Focus" mode. Press (NEXT) several times button until TAKT Timer's colons are flashing. Press (RUN/HOLD) to pause. Press again to resume.       |
|----------------------------------|----------------------------------------------------------------------------------------------------|
| Chance TAKT Timer<br>Start Value | When TAKT Timer is in Focus (see above instructions), press <b>(ENTER)</b> . First digit will flash. Enter new start value in MMSS format. Press <b>(ENTER)</b> to save. Press <b>(STOP)</b> to cancel.                                                                                                    |
| Change Display<br>Brightness     | When any display is in Focus, press <b>(ENTER).</b> First digit will flash. Press the <b>(UP)</b> button to increase brightness or <b>(DOWN)</b> button to decrease brightness. Each press increases/decreases by 10%. Do NOT press (Enter) to save. Press <b>(NEXT)</b> to save and change Focus to another display. |

### FEATURE: View All Devices Remotely via Local Network\*

\* Requires Ethernet to Local Network connection. WIFI connection available upon request for additional cost.

Smart efficiency displays can be connected to the same network and assigned individual IP addresses via DHCP server. Access each device individually via a secure Linux-based web browser page or monitor all devices on the network on master device.

#### What if the master device is offline?

Don't worry, you will still be to access the secondary devices individually and can quickly set up one of the secondary devices as a new master.

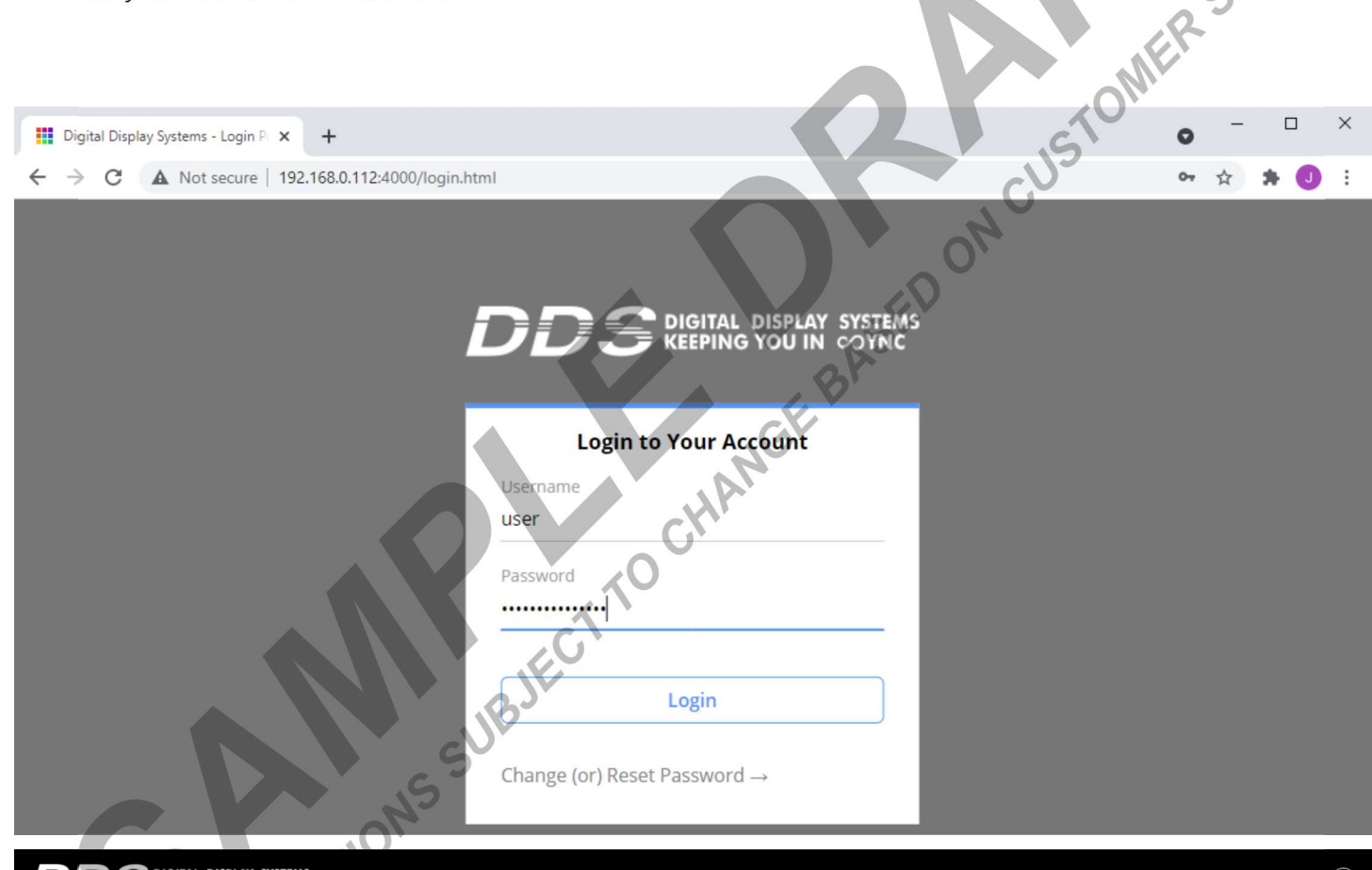

| Device Monitoring         | DEVICE Mo   | nitoring        |                                |                               |         | Update Display(s)    | × Delete Q Enter Dev | ice Name |
|---------------------------|-------------|-----------------|--------------------------------|-------------------------------|---------|----------------------|----------------------|----------|
| 4                         | 20          | DEVICE NAME     | DEVICE NUMBER •                | SYNCED DATE/TIME              | MODEL   | IP ADDRESS           | STATUS               |          |
| Events Manager            |             | Master Device   | 0                              | 2021-05-27T14:17:30           | BPCN-XX | <u>192.168.0.112</u> | ON                   | VIEW     |
| ((o)) Sensor Manager      |             | Line 01         | 1                              | 2021-05-27T14:17:30           | BPCN-XX | <u>192.168.0.115</u> | ON                   | VIEW     |
|                           |             | Line 02         | 2                              | 2021-05-27T14:17:30           | BPCN-XX | 192.168.0.53         | OFF                  | VIEW     |
| Master                    |             | Line 03         | 3                              | 2021-05-27T14:17:30           | BPCN-XX | 192.168.0.77         | OFF                  | VIEW     |
| $\langle \hat{O} \rangle$ |             | Line 04         | 4                              | 2021-05-27T14:17:30           | BPCN-XX | 192.168.0.59         | OFF                  | VIEW     |
| Settings                  |             | Line 05         | 5                              | 2021-05-27T14:17:30           | BPCN-XX | 192.168.0.52         | ON                   | VIEW     |
| History Data              | 14 - 44   I | Page 1 of 1 🕨 🖭 | Records per page: 50 🗸   Ф   I | Displaying 1 to 6 of 6 items. |         |                      |                      |          |
| LIVE                      |             |                 |                                |                               |         |                      |                      |          |
| Custom Live Data          |             |                 |                                |                               |         |                      |                      |          |
|                           |             |                 |                                |                               |         |                      |                      |          |

### FEATURE: Schedule Up to 3 Shifts and 100+ Events/Breaks

#### Set Beginning & End of Shifts

Save a bit of time from resetting devices early in the morning and from recording data manually at the end of each shift by using rules.

When a shift begins, all metrics will be reset to 0 or their starting value.

When a shift ends, metrics (aside from the Actual count) will be frozen and a record of data will be saved for future export via .csv file. Set up email notifications to have a snapshot of the data sent directly to your inbox at the end of each shift.

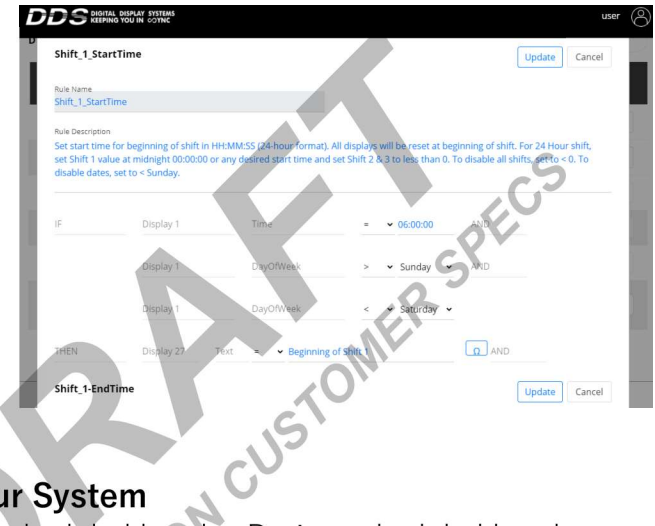

#### Schedule Breaks into your System

Events on the Smart Efficiency System allow you to set up scheduled breaks. During scheduled breaks, goal timer will be paused. Connect an Andon light or buzzer to remind employees on the work floor to take a break when they should.

| EVENT DESCRIPTION* | START TIME (HH:MM:SS)* |      | START ALERT DURATION<br>(SEC)* | N END TIME (HH:MM:SS)* | ALERT TYPE* | END ALERT DURATION<br>(SEC)* | SWAP DISPI |   |   |           |
|--------------------|------------------------|------|--------------------------------|------------------------|-------------|------------------------------|------------|---|---|-----------|
| st Break           | 10:00:00               | None | - 0                            | 10:15:00               | None        | • 0                          | None       | * | ٥ | ×+        |
| unch               | 12:00:00               | None |                                | 12:30:00               | None        | • 0                          | None       | ~ | ٥ | ×+        |
| rd Break           | 14:00:00               | None | • 0                            | 14:15:00               | None        | • 0                          | None       | ~ | 0 | ×+        |
|                    |                        |      |                                | ~                      |             |                              |            |   |   | Save Cano |

## **FEATURE:** Email Notifications

Aside from End of Day emails, managers and leaders can receive instantaneous email alerts when production is down.

For example, use rules to send an email when a machine's downtime is over 30 minutes. Then, escalate the issue if the downtime is over 1 hour by sending an email directly to the supervisor.

| sales@digitaldisplay.com                                                                                                    | ← Reply ≪ Reply All → Forward                                                     |
|----------------------------------------------------------------------------------------------------|-----------------------------------------------------------------------------------|
| To jackoe@digitaldisplay.com                                                                                                    | 164 5/2//2021 3:5                                                                 |
| Device Name - Master Device                                                                                                    |                                                                                   |
| Date Time - Mon May 03 2021 - 15:10:16 GMT+0000 (Coor                                                                                                    | dinated Universal Time)                                                           |
| Rule ID - RL-3025                                                                                                    |                                                                                   |
| Rule Name - Send Email if DT more than 30minutes                                                                                                    |                                                                                   |
| (3000 for 30 min)                                                                                                    |                                                                                   |
| Rule Summary -<br>IF - Display 9: Value > 3000 AND Display 24: Value >= 0002                                                                                                    |                                                                                   |
| Rule Summary -<br>IF - Display 9: Value > 3000 AND Display 24: Value >= 0002<br>Display Name                                                                                                    | Display Value                                                                     |
| Rule Summary -<br>IF - Display 9: Value > 3000 AND Display 24: Value >= 0002<br>Display Name<br>D1-Clock                                                                                                    | Display Value<br>08:10:16                                                         |
| Rule Summary -<br>IF - Display 9: Value > 3000 AND Display 24: Value >= 0002<br>Display Name<br>D1-Clock<br>D1-Clock-LN                                                                                                    | Display Value<br>08:10:16<br>Master Device                                        |
| Rule Summary -<br>IF - Display 9: Value > 3000 AND Display 24: Value >= 0002 Display Name D1-Clock D1-Clock-LN D2-Date                                                                                                    | Display Value<br>08:10:16<br>Master Device<br>05-03-2021                          |
| Rule Summary -<br>IF - Display 9: Value > 3000 AND Display 24: Value >= 0002 Display Name D1-Clock D1-Clock-LN D2-Date D3-Actual                                                                                                    | Display Value<br>08:10:16<br>Master Device<br>05-03-2021<br>0851                  |
| Rule Summary -<br>IF - Display 9: Value > 3000 AND Display 24: Value >= 0002  Display Name D1-Clock D1-Clock-LN D1-Clock-LN D2-Date D3-Actual D3-Actual D4-Goal                                                                           | Display Value<br>08:10:16<br>Master Device<br>05-03-2021<br>0851<br>0867          |
| Display S: Value > 3000 AND Display 24: Value >= 0002           Display Name         0           D1-Clock         0           D1-Clock-LN         0           D2-Date         0           D3-Actual         0           D4-Goal         0 | Display Value<br>08:10:16<br>Master Device<br>05-03-2021<br>0851<br>0867<br>30:01 |

### **FEATURE: Historical Data Export**

Track and download up to 6 months or 40,000 lines of historical data for each device in .CSV format.

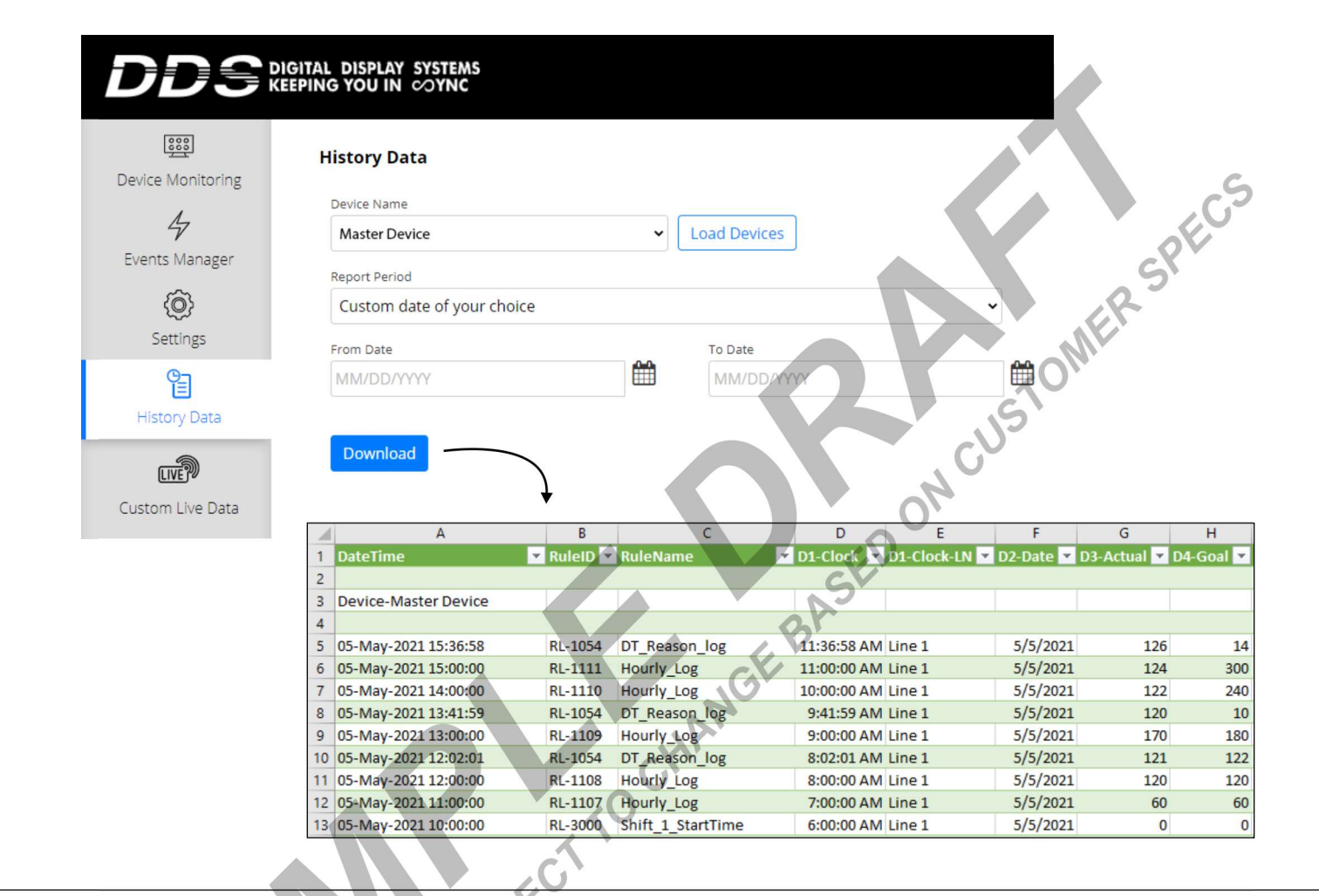

### **FEATURE:** Custom Live Data View

Sometimes, supervisors need to track KPIs that don't necessarily need to be shown to all employees on the floor. The Custom Live Data view allows people in charge to view all the relevant metrics that aren't on the physical scoreboard. Values and start times for timers can also be quickly set up via Live Data view.

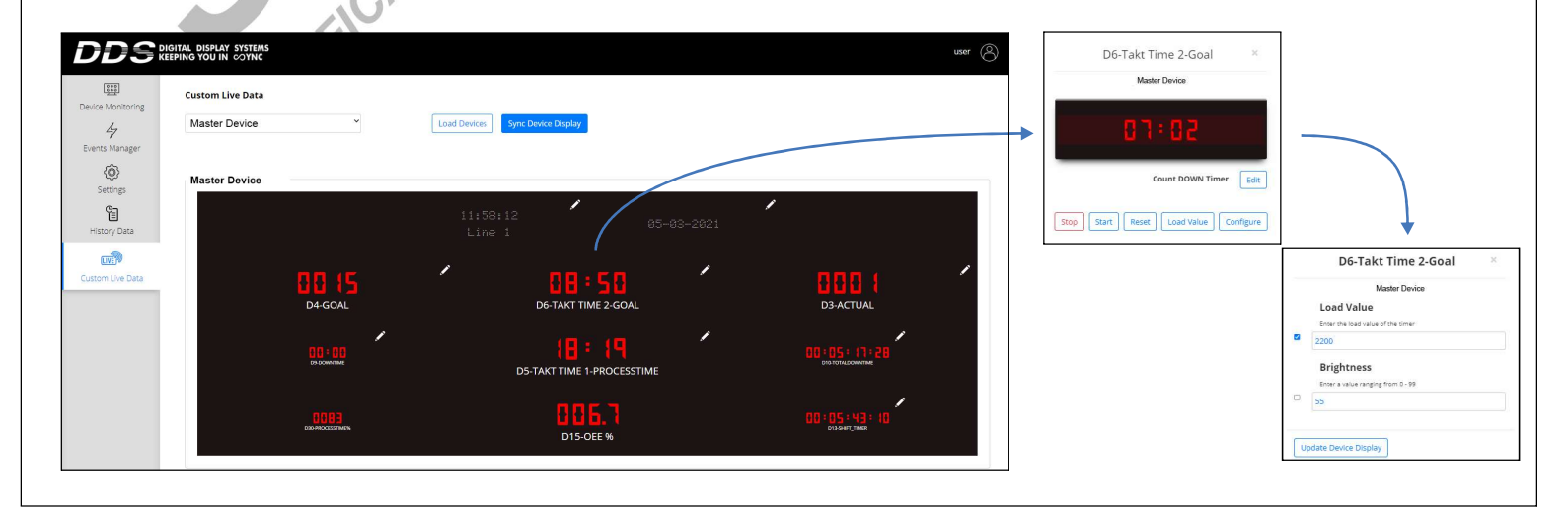